# F-DPU100 Çoklu Protokol Destekleyen Routerlar için Kullanım Kılavuzu

1. F-DPU100 Modem Üzerinden IEC104 -Modbus RTU Protokolü Dönüşüm Uygulaması

## 1.1 Genel Açıklama

Günümüzde birçok endüstriyel uygulamadaki scada merkezlerinde, sahadaki RTU'lardan toplanan bilgi IEC104 haberleşme protokolü ile okunmaktadır. Dolayısıyla sahadaki RTU'lar ile scada merkezi arasındaki haberleşmeyi sağlayan endüstriyel modemlerde Modbus RTU – IEC104 dönüşümü bir gerekliliktir. Four Faith markasının F-DPU100 çözümü de bu gerekliliğe çözüm amaçlı geliştirilmiş çok fonksiyonlu bir endüstriyel modemdir.

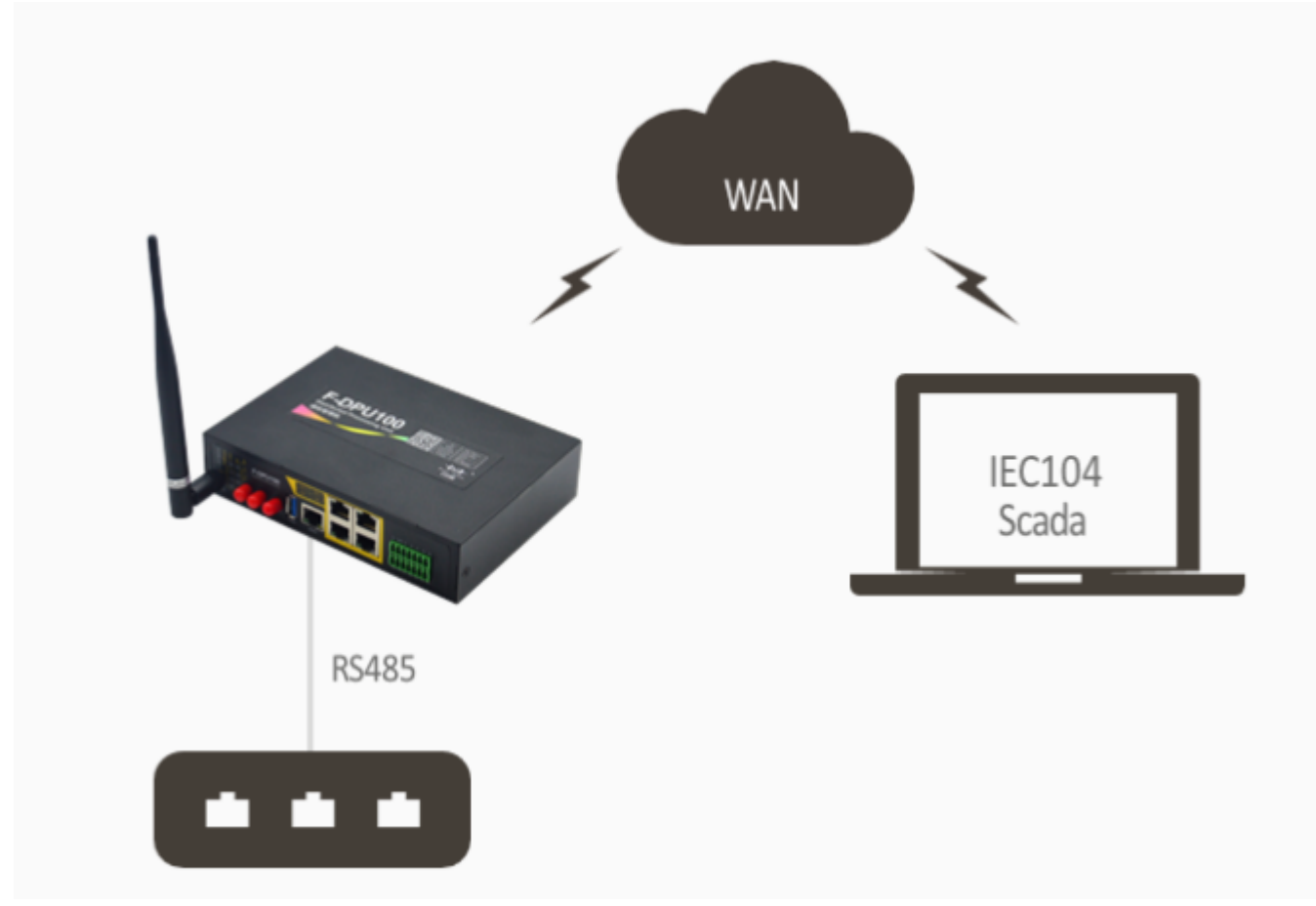

Şekil 1. Genel Bakış

## 1.2 F-DPU100 Modbus RTU Ayaları

Uygulamanıza başlamadan önce F-DPU100 modeminizde IEC104-Modbus RTU protokol dönüşümüne özel firmware'in yüklü olduğundan emin olunuz. Daha sonra Modbus RTU protokolünde haberleşeceğiniz ve F-DPU100 modeme seriden(R485) bağlı cihaza özel bağlantı ayarlarını yapmaya başlayabilirsiniz. Modeminizin "App" menüsünden "Communication Gateway"i seçiniz.

| Four-Faith                 | Wireless Mobile Router WAN IP: 5225207.63<br>3G/4G/4G+ Language English V |
|----------------------------|---------------------------------------------------------------------------|
|                            |                                                                           |
| Setup Wireless Services    | VPN Security Access Restrictions NAT QoS App Admin Status                 |
| Communication manageme     | nt hclp                                                                   |
| Communication management - |                                                                           |
| Communication management   | Enable Disable                                                            |
| Select Channel             |                                                                           |
| Select Channel             | R5485_1 T                                                                 |
| Com Enable                 | 🖲 Enable 🔍 Disable                                                        |
| Baudrate                   | 115200 🔻                                                                  |
| Detabit                    | 8 •                                                                       |
| Stopbit                    | 1 *                                                                       |
| Parity                     | None T                                                                    |
| Flow Control               | None                                                                      |
| Work Mode                  | Acquisition service *                                                     |
| Acquisition service        |                                                                           |
| Acquisition service        | Enable Disable                                                            |
| Protocol                   | Modbus RTU 🔻                                                              |
| Byte Order                 | Big endian 🔻                                                              |
| Acq intv(s)                | 10                                                                        |
| Retransmission timeout(s)  | 1                                                                         |
| Retransmission times       | 1                                                                         |
| Modbus Configure           | Start                                                                     |
| Addr Data Name code        | Addr Cnt Multi Divi Offset Max Min Delete                                 |
| 1  test  03                | 1  2  2  3  5  20  10 Delete                                              |
| Add                        |                                                                           |
|                            |                                                                           |
|                            | Save Apply                                                                |

----

Firmware: DPU100 v1.0 (Jun 1 2010 14:01:29) std

#### Şekil 2. Arayüz Ayaları

#### Uygulanacak Adımlar

- Haberleşmek istediğiniz 5 seri RS485 kanalından birini seçtikten sonra Modbus cihazınıza uygun seri haberleşme ayarlarını (haberleşme hızı, data tipi vs.) giriniz.
- Byte Order'ı Modbus cihazınıza uygun olarak Big Endian veya Small Endian olarak belirleyebilirsiniz.
- Modbus cihazınızdan gelecek modbus RTU frame'lerinin RTU slave adresini, fonksiyon kodunu, register adresini (start adress), register numarasını (register number) giriniz.

Tüm ayarları Şekil-2'deki gibi girdikten sonra IEC104 yazılımı için F-DPU100 Modem ayarlarına geçebilirsiniz.

## 1.3 F-DPU100 IEC104 Ayarları

Modeminizin yine Communication Gateway'i menüsünün Select Channel kısmını bu sefer ETH olarak seçiniz ve Şekil-3'teki gibi IEC104 yazılımınızla uygun haberleşmeyi sağlaması için gerekli ayarları giriniz.

| Four-Faith                                                                                                    | Wireless Mobile Router<br>3G/4G/4G+                                                                                                    | Firmware: DPU100 v1.0 (Jun 1 :<br>Time: 23:22:48 up 5 min, load averag<br>Language: Engl |
|----------------------------------------------------------------------------------------------------|----------------------------------------------------------------------------------------------------|------------------------------------------------------------------------------------------|
| Setup     Wireless     Services       Communication management     Communication management       Communication management       Select Channel       Com Enable       Port       Listening Port       Work Mode | VPN     Security     Access Restrictions     NAT     QoS       Int     Image: Security of the security of the security of | App     Admin     Status       Serial Applications       Communication Gateway           |
| Data service<br>Data service<br>Protocol<br>Reson Byte Length<br>ASDU Common Addr Length                                                                                                    | Enable Disable       IEC60870_5_104 *       1 *       2 *                                                                                                    |                                                                                          |

Şekil 3. IEC104 Ayarları

#### Uygulanacak Adımlar

- Port olarak TCP Server'ı seçtikten sonra modeme uzaktan bağlantı sağlayacağınız port numarasını belirleyiniz.
- Haberleşmenin gerçekleşeceği uygun IEC protokolü versiyonunu seçiniz.

Diğer IEC ayarlarını da Şekil-3'teki gibi girdikten sonra "Apply" butonuna tıklayarak tüm ayarları uygulayınız. Ayrıca modemin Security ayarlarından tüm firewall'ları disable ediniz.

| Pour-Faith                  | wireless Moone Router            | 3G/4G/4G+         | WAN IP: 5225307.63<br>Language: English |
|-----------------------------|----------------------------------|-------------------|-----------------------------------------|
| Setup Wireless Services     | VPN Scounty Access Restrict      | tions NAT QoS App | Admin Status                            |
| Security                    |                                  |                   | Hclp more                               |
| Firewall Protection         |                                  |                   | Firewall Protection:                    |
| SPI Firewall                | Enable     Enable                |                   | Enable or disable the SPI firewall.     |
| Additional Filters          |                                  |                   |                                         |
| Filter Proxy                |                                  |                   |                                         |
| Filter Cookies              |                                  |                   |                                         |
| Filter Java Applets         |                                  |                   |                                         |
| Filter ActiveX              |                                  |                   |                                         |
| Block WAN Requests          |                                  |                   |                                         |
| Block Anonymous WAN Request | ts (ping)                        |                   |                                         |
| Filter IDENT (Port 113)     |                                  |                   |                                         |
| Block WAN SNMP access       |                                  |                   |                                         |
| Impede WAN DoS/Bruteforce   |                                  |                   |                                         |
| Limit SSH Access            |                                  |                   |                                         |
| Limit Telnet Access         |                                  |                   |                                         |
| Limit PPTP Server Access    |                                  |                   |                                         |
| Limit L2TP Server Access    |                                  |                   |                                         |
| Log Management              |                                  |                   |                                         |
| Log                         |                                  |                   |                                         |
| Log                         | Enable                           |                   |                                         |
| Se                          | re Apply Settings Cancel Changes |                   |                                         |

imuare: DPU100 v1.0 (3un 1 2018 14:01:29) std 21:52:07 up 6-22, load suprants 0.90, 0.91, 0.91

#### Şekil 4. IEC104 Ayarları

• SPI Firewall'ı Disable'ı ediniz ve ayarları uygulayınız.

Window Mahile De

## 1.4 MODBUS RTU ve IEC104 Protokolünde Çalışan Cihazların Haberleştirilmesi

Bu uygulamada modbus cihazını MBSlave yazılımı simule etmektedir. Haberleşmenin sağlıklı sağlanması için iki cihazınızı da F-DPU100'de yapmış olduğunuz protokol ayarlarına uygun şekilde konfigüre etmeniz gerekmektedir.

| Modbus Slave • Mbslave1                   |                                                 | ~ |
|-------------------------------------------|-------------------------------------------------|---|
| File Edit Connection Setup Display View V | Window Help                                     |   |
| 🗅 🎯 🖬 🍪 🗖 😓 🚖 🕈 👯                         |                                                 |   |
| D Mbslave1                                |                                                 |   |
| ID = 1: F = 03                            | Slave Definition X                              |   |
| No connection                             |                                                 |   |
| Alias 00000                               | Slave ID: 0K                                    |   |
| 0 0                                       | Function: 03 Holding Register (4x)  Cancel      |   |
| 1                                         | Addesx 0                                        |   |
| 2 0                                       | Quantity: 10                                    |   |
| 3 0                                       | View                                            |   |
| 4 0                                       | Rows                                            |   |
| 5 0                                       | ● 10 ○ 20 ○ 50 ○ 100 ○ Fit to Quantity          |   |
| 6 0                                       | Hide állas Columns PLC áddresses (Rase 1)       |   |
| 7 0                                       | Enternance Enternance (name i)                  |   |
| 8 0                                       | Error Simulation                                |   |
|                                           | Sin environ                                     |   |
|                                           | (Not when using TCP/IP)                         |   |
|                                           | Image Metaponae Defay Return exception 06, Busy |   |
|                                           |                                                 |   |

Şekil 5. ModbusSlave Ayarlar 1.Adım

2 Marthur Clause Miledand

• Bu kısım modbus cihazınızın yollayacağı modbus komutlarının slave ID, fonksiyon kodu ve adres bilgilerini göstermektedir.

| = 03       |                  |        |   |                    |               |          |
|------------|------------------|--------|---|--------------------|---------------|----------|
| Alias 0000 | 0                |        | _ |                    |               | <u>^</u> |
|            | 0                |        |   |                    |               |          |
|            | 0                |        |   |                    |               |          |
|            | Format           | )      | 4 | Signed             | Alt+Shift+S   |          |
|            | Slave Definition | F8     |   | Unsigned           | Alt+Shift+U   |          |
|            | Cut              | Ctrl+X |   | Hex                | Alt+Shift+H   |          |
|            | Сору             | Ctrl+C |   | Loss AD CD         | ALL' SEITL' D |          |
|            | Paste            | Ctrl+V |   | Long AB CD         |               |          |
|            | Select All       | Ctrl+A |   | Long BA DC         |               |          |
|            | Foreground Color | Ctrl+F |   | Long DC BA         |               |          |
|            | Font             | CDI+D  |   | Float AB CD        |               |          |
|            |                  | _      | _ | Float CD AB        |               |          |
|            |                  |        |   | Float BA DC        |               |          |
|            |                  |        |   | FIOR DC BA         |               |          |
|            |                  |        |   | Double AB CD EF GH |               |          |
|            |                  |        |   | Double BA DC FE HG |               |          |
|            |                  |        |   | Double HG FE DC BA |               |          |

#### Şekil 6. ModbusSlave Ayarlar 2.Adım

• F-DPU100 ayarlarımıza uygun şekilde modbus client formatı big endian ayarlayınız.

|      | Modbu  | s Slave - Mbsla | ve1   |         |      |        |      | - | × |
|------|--------|-----------------|-------|---------|------|--------|------|---|---|
| File | Edit   | Connection      | Setup | Display | View | Window | Help |   |   |
| ۵    | 📽 🖥    | Connect         |       | F3      |      |        |      |   |   |
|      | Mbsla  | Disconne        | ect   | F4      |      |        |      |   |   |
| ID   | = 1: F | Auto Cor        | nnect | >       |      |        |      |   |   |
| No   | conn   | Quick Ce        | nnect | F5      |      |        |      |   |   |
|      |        | Alias           | 00    | 000     |      |        | ^    |   |   |
| 0    |        |                 |       | 0       |      |        |      |   |   |
| 1    |        |                 |       | 0       |      |        |      |   |   |
| 2    |        |                 |       | 0       |      |        |      |   |   |
| 3    |        |                 |       | 0       |      |        |      |   |   |
| 4    |        |                 |       | 0       |      |        |      |   |   |
| 5    |        |                 |       | 0       |      |        |      |   |   |
| 6    |        |                 |       | 0       |      |        |      |   |   |
| 7    |        |                 |       | 0       |      |        |      |   |   |
| 8    |        |                 |       | 0       |      |        | ×    |   |   |
| -    | _      |                 | _     |         | _    |        |      |   |   |
|      |        |                 |       |         |      |        |      |   |   |
|      |        |                 |       |         |      |        |      |   |   |

Şekil 7. ModbusSlave Ayarlar 3.Adım

• Connect'e tıklayıp modbus cihazınız ile F-DPU100 arasındaki seri bağlantıyı aktifleştiriniz.

| Mbslave1<br>0 = 1: F = 03 | Connection Setup X                                                                                                    |   |  |
|---------------------------|----------------------------------------------------------------------------------------------------|---|--|
| connection                | Serial Port                                                                                                    |   |  |
|                           | Serial Settings<br>MDVA USB Serial Port (CDM4)<br>115200 Baud ~<br>B Data bits ~<br>None Parity ~<br>1 Stop Bit ~<br>B Data bits ~<br>Plow Control<br>DSR CTS RTS Toggle<br>1 jms] RTS disable delay |   |  |
| 0                         | IP Address Port                                                                                                    | * |  |
|                           | Any Address  IPv4 Ignore Unit ID IPv6                                                                                                    |   |  |

Şekil 8. ModbusSlave Ayarlar 4.Adım

• Seri bağlantı data tipi ve haberleşme hızı ayarlarını giriniz.

Bu aşamada, Şekil-8'deki gibi modbus cihazınızla F-DPU100 arasındaki bağlantı sağlanmış olmalıdır.

Modbus Slave - Mbslave1

| File | Edit   | Connection | Setup | Display | View | Window | Help |  |
|------|--------|------------|-------|---------|------|--------|------|--|
| D    | CAR 10 |            |       | 9 M2    |      |        |      |  |

| Mbslave1      |       |   |
|---------------|-------|---|
| D = 1: F = 03 |       |   |
| Alias         | 00000 | ^ |
| 0             | 0     |   |
| 1             | 0     |   |
| 2             | 1     |   |
| 3             | 0     |   |
| 4             | 0     |   |
| 5             | 0     |   |
| 6             | 0     |   |
| 7             | 0     |   |
| 8             | 0     |   |

Şekil 9. ModbusSlave Ayarlar 5.Adım

### 1.5 IEC Scada Testi

Bu uygulamada IEC scada yazılımını IEC\_Test yazılımı simule etmektedir.

| IC-Test                                                                                                    |                                                                                                    | - 0 |
|----------------------------------------------------------------------------------------------------|----------------------------------------------------------------------------------------------------|-----|
|                                                                                                    | Convected to 5 229 207 63 Port 2404                                                                                                    |     |
| Settings:         Modern/Terminal         Send Commands         1104           Interface         TOP settings            C         COM 1         IP address           C         COM 3         5.229.207.63         •           C         COM 4         TOP pot         •           C         COM 4         2404         •           C         TOP/M active         •         •           C         TOP/M active         •         •                                                                                                    | Using     Frames     5767     Infor in dag buller     0     01       If Single chan     Frames in send but     0 +     01       Single chan     0     Frames in send but     0 +     01       Moden signals     0     Frames in send but     0 +     01       Single chan     0     Frames in send but     0 +     01       Moden signals     0     Frames in send but     0 +     01       If Single chan     0     act, fine courts     17294     001       If Single chan     20     max lines (0 = uninitied)     2000     1       Inser black lon@     Reset Time, with     Clear     Clear     Support monitoring |     |
| Protocol<br>(* 110)         (* 1104           CASDU add         10 A add.<br>(* 1 Byte<br>(* 2 Byte<br>(* 2 Byte<br>(* 2 Byte<br>(* 3 Byte<br>(* 3 Byte)(* 3 Byte)(* 3 Byt | Lots 2018 16-43-85-819         22818833<br>300;2413 / 300;0         TCP_A         Red         T104: 15 areast<br>461 15 62 14 00 00 24 01 03 00 00 04 40 00 00 00 00 00 00 00 00 00                                                                                                    |     |

Şekil 10. IEC Scada Testi

#### **Uygulanacak Adımlar**

- F-DPU100 modeminizin ileteceği IEC104 komutlarını okumak için modeminizin dış IP'sini giriniz
- Uzaktan haberleşme port numarasını belirleyiniz.

• IEC cihazınız ile F-DPU100'ün WAN üzerinden haberleşme arayüzü için TCP / IP active seçeneğini seçiniz.